2019/12/25

該当機種:FC-D301

上記機種におきまして、大変お手数ではございますがファームウェアアップデートをお願いいたします。

本体の"決定"キーを押しながら電源を入れることにより起動する拡張メニューのリストの 中の"②設備情報"を選択し表示されるソフトバージョンが"ソフト Ver: Ver1.05, Ver1.06"の 場合は、アップデートをして下さるようお願い申し上げます。ソフトバージョンが"ソフト Ver: Ver1.07"の場合はアップデートの必要はございません。

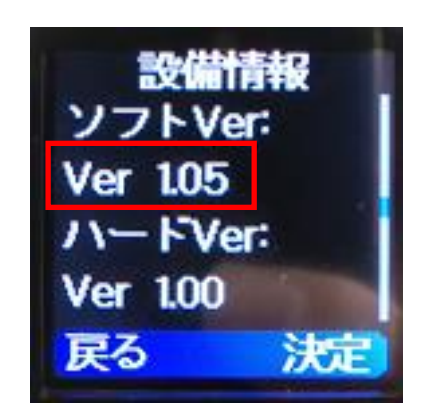

ソフト Ver: Ver1.05 アップデート対象

## 【アップデートによる主な修正変更点】

## ソフト Ver : Ver1.06

- ・ 呼出し 15 チャンネル(呼出 15)以外で秘話コードおよびユーザーコード(UC)を設定した場合に、呼出し 15 チャンネルに秘話コードおよびユーザーコード(UC)が設定される事象を改善します。
- ・ セカンドチャンネルを現在のチャンネルと同じチャンネルに設定するとサブ PTT を押 した場合に PTT がホールドされる場合がある事象を改善します。

## ソフト Ver : Ver1.07

- ・ 録音した音声を再生したときの音量調整が可能になります。
- 日時表示を「表示する/表示しない」の選択ができます。

※アップデート後、拡張メニューの"全初期化"の実行が必要となります。 全初期化を するとすべての設定は工場出荷状態になります。現在の設定を保存する場合、PC 設定 用ソフトウェア(FC-D301MC)を使用して設定を保存後、アップデートしてください。

## FC-D301 ファームウエア・アップデート手順

- 1. アップデート用 PC ソフトウェアをパソコンにインストールする。
- 1-1. PG\_Firmware\_Update\_Setup\_1.00.exe をダウンロートする。
- 1-2. PG\_Firmware\_Update\_Setup\_1.00.exe を管理者権限で実行する。
- 1-3. セットアップ・ウイザードに従ってインストールする。
- 2. アップデート用ファームウェアをパソコンにダウンロードする。
- 2-1. DCR V1.07.zip をダウンロートする。

2-2. DCR V1.07.zip を解凍し DCR V1.07 フォルダをパソコン上に保存する。

3. FC-D301をアップデートする。

**3-1.** パソコンと FC-D301 を USB ケーブルで接続する。本機の USB 端子はマイクロ USB タイプ B です。

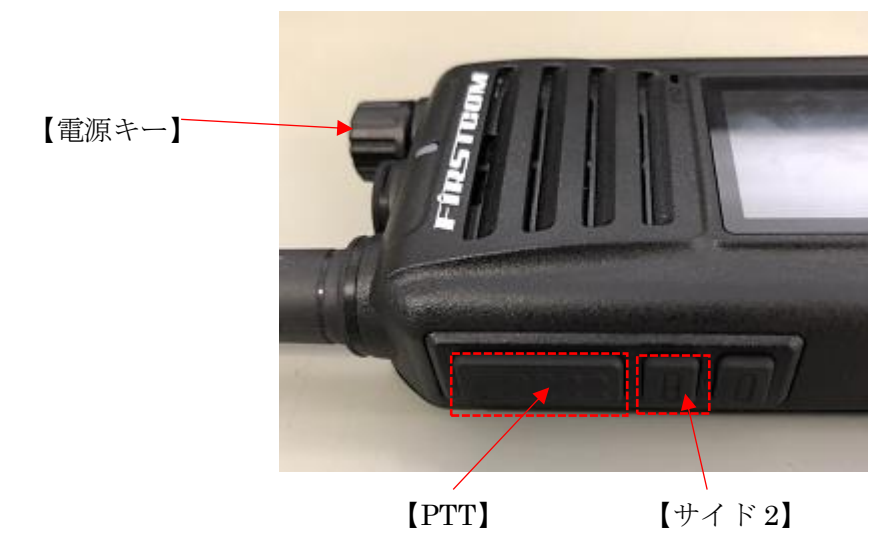

3-2 【PTT】と【サイド2】キーを押しながら電源を入れる。

- 3-3. 送受信 LED が赤く点滅していることを確認します。
- 3-4. PG\_Firmware\_Update\_1.00.exe を管理者権限で実行します。

3-5. "Open Update File"をクリックし、2-2 でパソコン上の保存した DCR V1.07 フォルダの中の"DCR\_V1.07\_20190919.spi"を選択します。

| 🔊 Firmware_U            | Jpdate             | × |
|-------------------------|--------------------|---|
|                         | Open Update File   |   |
| Model                   | DCR                |   |
| Version                 | V100               |   |
| l<br>Com Po<br>Com Spee | Encrypt<br>rt COM9 |   |

| ▶ 開<                                                    |                                      | ×               |
|---------------------------------------------------------|--------------------------------------|-----------------|
| $\leftrightarrow$ $\rightarrow$ $\checkmark$ $\uparrow$ | <b>D</b> CR V1.07の検索                 | م               |
| 整理 ▼ 新しいフォルダー                                           |                                      | • 🔳 🕐           |
| ★ <b>▲</b> 名前                                           | 更新日時                                 | 種類              |
| DCR_V1.07_20190919.spi                                  | 2019/09/19 15:2                      | 9 SPI ファイル      |
|                                                         |                                      |                 |
|                                                         |                                      |                 |
|                                                         |                                      |                 |
|                                                         |                                      |                 |
|                                                         |                                      |                 |
| V <                                                     |                                      | >               |
| ファイル名(N):                                               | <ul> <li>Program Update F</li> </ul> | ile (*.spi) 🛛 🗸 |
|                                                         | 開<(O)  ▼                             | キャンセル           |

| 🔊 Firmware_  | Update                 | $\times$ |
|--------------|------------------------|----------|
|              |                        |          |
|              | Open Update File       |          |
| Berthader CC | RECORDEL, SOFTWARE BOA | -        |
| Model        | Firmware_Update X      |          |
| version      | File Ones Freezendi    |          |
|              | File Open Succesed:    |          |
| Com P        | OK                     |          |
| Com Spe      |                        |          |
|              | Mirita                 |          |
|              |                        |          |
|              | E <u>x</u> it          |          |
|              |                        |          |

3-6. 正常に Update File を読み込むと"File Open Succesed!"と表示されます。

3-7. Com Port を FC-D301 が接続されたポートに選択します。

3-8. Com Speed を"115200"に設定します。

3-9. "Write"を押し、次に表示される"Write to Radio, Continue?"の表示で"OK"を押すとファームウェアアップデートが開始されます。

3-10. "Write Complete"が表示されたらアップデートは完了となります。無線機は自動的に 再起動しますので電源を切って USB ケーブルを取り外してください。

3-11. 本体の"決定"キーを押しながら電源を入れることにより起動する拡張メニューのリストの中の"②設備情報"を選択し表示されるソフトバージョンが"ソフト Ver: Ver1.07"であることを確認します。

3-12. 本体の"決定"キーを押しながら電源を入れることにより起動する拡張メニューのリ ストの中の"②全初期化"を選択し決定ボタンを押し"全初期化?"の表示後、再度決定ボタ ンを押します。"全初期化成功"の画面表示が表示されます。

以上でファームウェア・アップデートは完了です。